## How to Transfer Progress in EdisonLearning eCourses

If a student needs to continue progress in an eCourse and their grades need to be transferred from one eCourse section to another, an advisor will need to individually transfer the grades into the new course section.

| Navigate to                                                                                                    | o eSchoolware                                                                                                    |
|----------------------------------------------------------------------------------------------------|----------------------------------------------------------------------------------------------------|
|                                                                                                    |                                                                                                    |
| Navigate to<br>and/or prin                                                                                                    | o the <b>old</b> gradebook for the student via Enrollment History and save<br>nt the document.                                                                                                    |
|                                                                                                    |                                                                                                    |
| Enter the <b>r</b>                                                                                                    | <b>new</b> gradebook for the student's eCourse section                                                                                                    |
|                                                                                                    | Institution Admin 💿 🚮 📢 💽 🚨                                                                                                    |
|                                                                                                    |                                                                                                    |
| Student Details                                                                                                    |                                                                                                    |
| Student Details –                                                                                                    | A <mark>lishaDe</mark> mo DemoStudent 🖂 <u>Study Planner</u>                                                                                                    |
| Student Details                                                                                                    | AlishaDemo DemoStudent 🖂 <u>Study Planner</u><br>mily Info Notes Restrictions                                                                                                    |
| Student Details                                                                                                    | AlishaDemo DemoStudent 🖂 Study Planner mily Info Notes Restrictions English 2 Part 1 [Competency Based]                                                                                                    |
| Student Details                                                                                                    | AlishaDemo DemoStudent Study Planner mily Info Notes Restrictions English 2 Part 1 [Competency Based] EDCB.LA102.A Grade: CDUMU COLUMN A 1                                                                                                    |
| Student Details                                                                                                    | AfishaDemo DemoStudent Study Planner mily Info Notes Restrictions English 2 Part 1 [Competency Based] EDCB.LA102.A Grade: SDemo.CB.LA102.A.1 Points Earned: Sales DemoTeacher Teacher Demo                                                                                                    |
| Student Details<br>Student<br>Grades Fau<br>Course Name:<br>Course Code:<br>Section Code:<br>Teacher(s):<br>Latest Eprollment                                                                                    | AlishaDemo DemoStudent Study Planner mily Info Notes Restrictions English 2 Part 1 [Competency Based] EDCB.LA102.A Grade: SDemo.CB.LA102.A.1 Points Earned: Sales DemoTeacher, Teacher Demo Points Possible: It: 09/27/2023                                                                                                    |
| Student Details<br>Student<br>Grades Far<br>Course Name:<br>Course Code:<br>Section Code:<br>Teacher(s):<br>Latest Enrollment<br>Latest Drop:                                                                    | AlishaDemo DemoStudent Study Planner mily Info Notes Restrictions English 2 Part 1 [Competency Based] EDCB.LA102.A SDemo.CB.LA102.A.1 Sales DemoTeacher, Teacher Demo t: 09/27/2023 Non-Running Total Start Date:                                                                                                    |
| Student Details<br>Student<br>Grades Fai<br>Course Name:<br>Course Name:<br>Course Code:<br>Section Code:<br>Teacher(s):<br>Latest Enrollment<br>Latest Drop:<br>Adaptive Questio                                | AfishaDemo DemoStudent Study Planner mily Info Notes Restrictions English 2 Part 1 [Competency Based] EDCB.LA102.A SDemo.CB.LA102.A.1 Sales DemoTeacher, Teacher Demo tt: 09/27/2023 Non-Running Total Start Date: pons: No End Date:                                                                                                    |
| Student Details<br>Student<br>Student<br>Grades Fai<br>Course Name:<br>Course Name:<br>Course Code:<br>Section Code:<br>Teacher(s):<br>Latest Enrollment<br>Latest Drop:<br>Adaptive Questio<br>Adaptive Answers | AlishaDemo DemoStudent Study Planner mily Info Notes Restrictions English 2 Part 1 [Competency Based] EDCB.LA102.A SDemo.CB.LA102.A.1 Sales DemoTeacher, Teacher Demo Points Possible: Non-Running Total Start Date: ens: No Start Date: No Start Date: Start Date: Start Date: No Start Date: Start Date: S |
| Student Details                                                                                                    | AlishaDemo DemoStudent Study Planner mily Info Notes Restrictions English 2 Part 1 [Competency Based] EDCB.LA102.A SDemo.CB.LA102.A.1 Sales DemoTeacher, Teacher Demo Points Possible: Non-Running Total Start Date: End Date: Start No                                                                                                    |
| Student Details                                                                                                    | AlishaDeno DemoStudent Study Planner mily Info Notes Restrictions English 2 Part 1 [Competency Based] EDCB.LA102.A SDemo.CB.LA102.A.1 Sales DemoTeacher, Teacher Demo t: 09/27/2023 Non-Running Total Start Date: End Date: s: No ent Points Score Percent Due Date / Submit Date                                                                                                    |

Click on the dash in the Percent column for each lesson you wish to transfer progress.

| rse Name:       | English 2 Part 1 [Competency Based] |
|-----------------|-------------------------------------|
| rse Code:       | EDCB.LA102.A                        |
| ion Code:       | SDemo.CB.LA102.A.1                  |
| cher(s):        | Sales DemoTeacher, Teacher Demo     |
| st Enrollment:  | 09/27/2023                          |
| st Drop:        |                                     |
| ptive Questions | : No                                |
| ptive Answers:  | No                                  |
|                 |                                     |

 Grade:
 80 (GTD) 

 Points Earned:
 8

 Points Possible:
 690

 Non-Running Total(s):
 0.72%

 Start Date:
 2023-09-27

 End Date:
 2023-11-30

## ghting 🔊

4

| Assignment          | Points | Score          | Percent  | Due Date 🥒 | Submit Date    | Attempts |
|---------------------|--------|----------------|----------|------------|----------------|----------|
| Lesson 1 Assessment | 10     | 8              | 80%      | <b>_</b> ] | 09/27/2023     | 1 of 3   |
| Lesson 2 Assessment | 10     | - (            | X        | -          | -              | 1 of 3   |
| Lesson 3 Assessment | 10     | : <del>-</del> | <u> </u> | ÷          | 8 <del>.</del> | 0 of 3   |
| Lesson 4 Assessment | 10     | -              | -        | 2          | -              | 0 of 3   |
| Lesson 5 Assessment | 12     | -              | -        | -          | 13             | 0 of 3   |
| Lesson 6 Assessment | 10     | -              | -        | ÷          |                | 0 of 3   |
| Lesson 7 Assessment | 10     | -              | -        | 21         | 62             | 0 of 3   |
| Lesson 8 Assessment | 10     | 5              | -        | 7.         | 17             | 0 of 3   |

5 Click "Create"

| Lock Status<br>Override Score | Unlocked V Update |                          |                                |                                                           |
|-------------------------------|-------------------|--------------------------|--------------------------------|-----------------------------------------------------------|
|                               | Luic              |                          |                                | -/10                                                      |
|                               |                   |                          | Clear All Atte                 | mpts Create                                               |
| Submitted By                  | Date Graded       | Score                    | Edit                           | Delete                                                    |
|                               | Submitted By      | Submitted By Date Graded | Submitted By Date Graded Score | Clear All Atternation Submitted By Date Graded Score Edit |

© 2022 EdisonLearning, Inc. All Rights Reserved.

**6** Enter the score as referenced from the old gradebook from step two.

|                 | Lock Status<br>Override So         | s Unlocked V Update<br>core - Edit | Pass 🗙 | Edit        | e<br>-/10      |
|-----------------|------------------------------------|------------------------------------|--------|-------------|----------------|
| DCB.LA102.A     |                                    |                                    |        | Clear All A | Attempts C     |
| Submit Date     | Submitted By                       | Date Graded                        | Score  | Edit        | Delete         |
|                 |                                    |                                    | -      | Ø           | 1              |
|                 |                                    | /10.0                              | -      | Save        | Cancel         |
|                 |                                    |                                    |        | Asse        | essment Feedba |
|                 |                                    |                                    |        |             |                |
| © 2022 EdisonLe | earning, Inc. All Rights Reserved. |                                    |        |             |                |
|                 |                                    |                                    |        |             |                |

7 Click "Save"

|      | Lock Stat<br>Override | us Unlocked ✓ Update<br>Score - Edit | Pass 🗙 | Edit        | -/10          |
|------|-----------------------|--------------------------------------|--------|-------------|---------------|
|      |                       |                                      |        | Clear All A | Attempts Crea |
| Date | Submitted By          | Date Graded                          | Score  | Edit        | Delete        |
|      |                       |                                      | -      | 1           | 1             |
|      | _                     | 10 /10 0                             | -      | Save        | Cancel        |

© 2022 EdisonLearning, Inc. All Rights Reserved.

|                                                                                                 |                                                                                                  | Inst                         | titution Admin 💿 🧃      |          |
|-------------------------------------------------------------------------------------------------|--------------------------------------------------------------------------------------------------|------------------------------|-------------------------|----------|
| tempt Details                                                                                   |                                                                                                  |                              |                         |          |
|                                                                                                 | oStudent, AlishaDemo                                                                             |                              |                         | Le       |
| tudent Name:Demo                                                                                |                                                                                                  |                              |                         | 0        |
| tudent Name:Demo<br>Student ID:18104                                                            | 46 at 0 Sales Demo School                                                                        |                              |                         | 0        |
| tudent Name:Demo<br>Student ID:18104<br>Jlish 2 Part 1 [Com                                     | 46 at 0 Sales Demo School npetency Based] - Lesson 2 /                                           | Assessment - EDCB            | .LA102.A                | Ū        |
| tudent Name:Demo<br>Student ID:18104<br>glish 2 Part 1 [Com<br><u>fiew All Attempts</u>         | 46 at 0 Sales Demo School<br>npetency Based] - Lesson 2 /<br>Creation Date                       | Assessment - EDCB<br>Adapted | LA102.A<br>Submit Date  | Submitte |
| tudent Name:Demo<br>Student ID:18104<br>Jlish 2 Part 1 [Com<br><u>/iew All Attempts</u><br>View | 46 at 0 Sales Demo School<br>npetency Based] - Lesson 2 /<br>Creation Date<br>09/27/2023         | Assessment - EDCB<br>Adapted | .LA102.A<br>Submit Date | Submitte |
| tudent Name:Demo<br>Student ID:18104<br>glish 2 Part 1 [Com<br><u>/iew All Attempts</u><br>View | 46 at 0 Sales Demo School<br>npetency Based] - Lesson 2 /<br>Creation Date<br>09/27/2023<br>s: 0 | Assessment - EDCB<br>Adapted | LA102.A<br>Submit Date  | Submitte |
| tudent Name:Demo<br>Student ID:18104<br>Jlish 2 Part 1 [Com<br><u>/iew All Attempts</u><br>View | 46 at 0 Sales Demo School<br>apetency Based] - Lesson 2 /<br>Creation Date<br>09/27/2023<br>s: 0 | Assessment - EDCB<br>Adapted | LA102.A<br>Submit Date  | Submitte |

## Continue for each lesson you wish to transfer.

| rse Name:       | English 2 Part 1 [Competency Based] |
|-----------------|-------------------------------------|
| rse Code:       | EDCB.LA102.A                        |
| ion Code:       | SDemo.CB.LA102.A.1                  |
| cher(s):        | Sales DemoTeacher, Teacher Demo     |
| st Enrollment:  | 09/27/2023                          |
| st Drop:        |                                     |
| ptive Questions | : No                                |
| ptive Answers:  | No                                  |

| Grade:             | 80 (GTD) 🤽 |
|--------------------|------------|
| Points Earned:     | 8          |
| Points Possible:   | 690        |
| Non-Running Total( | s):0.72%   |
| Start Date:        | 2023-09-27 |
| End Date:          | 2023-11-30 |

## ghting 🔊

| Assignment          | Points | Score | Percent | Due Date 🥒 | Submit Date    | Attempts |
|---------------------|--------|-------|---------|------------|----------------|----------|
| Lesson 1 Assessment | 10     | 8     | 80%     | <u>_1</u>  | 09/27/2023     | 1 of 3   |
| Lesson 2 Assessment | 10     | 10    | 8       | -          | -              | 1 of 3   |
| Lesson 3 Assessment | 10     | - (   | -       | -          | 1 <del></del>  | 0 of 3   |
| Lesson 4 Assessment | 10     | -     | _       | 2          | 12             | 0 of 3   |
| Lesson 5 Assessment | 12     | -     | - 54    | 7          | 5              | 0 of 3   |
| Lesson 6 Assessment | 10     | -     | -       | ÷          | े <del>ह</del> | 0 of 3   |
| Lesson 7 Assessment | 10     | 1     | - 24    | 21         | 12             | 0 of 3   |
| Lesson 8 Assessment | 10     | -     | -       | 5          | 17             | 0 of 3   |